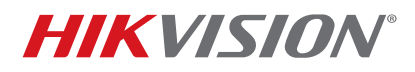

| Title:           | Enabling Secure Socket Layer (SSL) Connection in Plug and Play NVR | Version: | v.3.3.4 | Date: | 111015US |
|------------------|--------------------------------------------------------------------|----------|---------|-------|----------|
| Product:         | Hikvision Plug and Play NVRs                                       |          |         | Page: | 1 of 4   |
| Action Required: | None, Information Only                                             |          |         |       |          |

## Introduction

This document explains how to enable a secure socket layer (SSL) connection support in a Hikvision Plug and Play NVR. A secure socket layer connection creates an encrypted communication path between a Web server and a Web browser, allowing for private information to be transmitted without the problems of eavesdropping, data tampering, or message forgery.

## Procedure

- 1. Open NVR's main page in a Web browser.
- 2. In the Configuration tab, under Network > Basic Settings > Port, verify that the default https port is 443.

| Configuration X +                      |             |          |               |  |
|----------------------------------------|-------------|----------|---------------|--|
| C II G 192.100254.1/000/page/config.sp |             | _        |               |  |
| HIKVISION                              | Live View   | Playback | Configuration |  |
| Local                                  | General D   | DNS Port | NAT           |  |
| System                                 | HTTP Port   | 80       |               |  |
| Network                                | RTSP Port   | 10       | 554           |  |
| Basic Settings                         | HTTPS Port  | 44       | 3             |  |
| Advanced Settings                      | Server Port | 80       | 00            |  |
| Video/Audio                            |             |          |               |  |
| Image                                  | E           | Save     |               |  |
| Event                                  |             |          |               |  |
| _                                      |             |          |               |  |

Figure 1 Configuration > Network > Basic Settings > Port

- 3. In the Configuration > Network > Advanced Settings screen, select HTTPS. Note that the Enable selection is deactivated until a certificate is installed. To install a certificate, select the Create Self-signed Certificate radio button under the Installation Method and click on Create.
  - **NOTE:** If a Signed Certificate is available, select the appropriate radio button and follow the instructions.

| (*) (iii)  | iguration × +     |                    |                 | v (                                                                                     |
|------------|-------------------|--------------------|-----------------|-----------------------------------------------------------------------------------------|
| HIP        | VISION            | Live View          | Playback        | Configuration                                                                           |
| Ţ          | Local             | SNMP Email         | Platform Access | HTTPS Other                                                                             |
|            | System            | Enable             |                 |                                                                                         |
| Ð          | Network           | Install Certific   | ate             |                                                                                         |
|            | Basic Settings    | Installation Metho | bd              | Create Self-signed Certificate                                                          |
|            | Advanced Settings |                    |                 | <ul> <li>Signed certificate is available, Start the installation directly.</li> </ul>   |
| <u>ę</u> . | Video/Audio       |                    |                 | <ul> <li>Create the certificate request first and continue the installation.</li> </ul> |
| 1          | Image             | Create Self-signe  | d Certificate   | Create                                                                                  |
| Ē          | Event             |                    |                 |                                                                                         |
|            | Storage           | 🗎 Si               | ave             |                                                                                         |
| 6          | VCA               |                    |                 |                                                                                         |

Figure 2 Configuration > Network > Advanced Settings > HTTPS

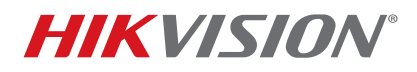

| Title:           | Enabling Secure Socket Layer (SSL) Connection in Plug and Play NVR | Version: | v.3.3.4 | Date: | 111015US |
|------------------|--------------------------------------------------------------------|----------|---------|-------|----------|
| Product:         | Hikvision Plug and Play NVRs                                       |          |         | Page: | 2 of 4   |
| Action Required: | None. Information Only                                             |          |         |       |          |

4. The certificate Create window will be shown:

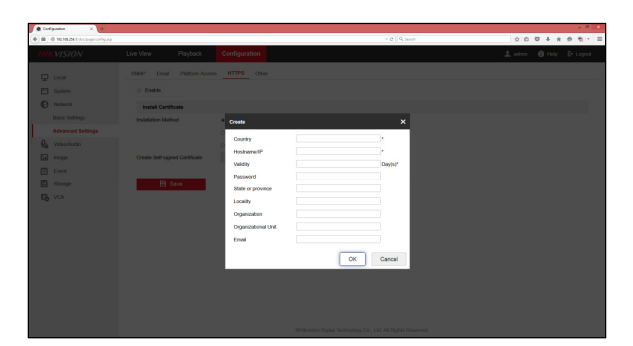

Figure 3 Certificate "Create" Window

5. Fill in the fields with the appropriate information, as shown in the example below. Acceptable values for the entries will show a green checkmark. Click on **OK**.

## EXAMPLE:

| Create              |                        | ×         |
|---------------------|------------------------|-----------|
| Country             | US                     | • 🕗       |
| Hostname/IP         | 127.0.0.1              | • 📀       |
| Validity            | 7                      | Day(s)* 🥑 |
| Password            | •••••                  | 0         |
| State or province   | CA                     | 0         |
| Locality            | City of Industry       |           |
| Organization        | Hikvision USA Inc      | 0         |
| Organizational Unit | нц                     |           |
| Email               | training@hikvision.com | 0         |
|                     |                        |           |

| Country:             | Two-letter initials                                                                                                 |
|----------------------|----------------------------------------------------------------------------------------------------|
| Hostname/IP:         | IP address or server hostname where the certificate is being held. If local to the system, use a localhost address. |
| Validity:            | Number of days the certificate will be valid.                                                                       |
| Password:            | Used to modify the certificate.                                                                                     |
| State or Province:   | Significant to the Certificate only.                                                                                |
| Locality:            | Significant to the Certificate only.                                                                                |
| Organization:        | Significant to the Certificate only.                                                                                |
| Organizational Unit: | Significant to the Certificate only.                                                                                |
| E-Mail Information:  | Significant to the Certificate only.                                                                                |
|                      |                                                                                                    |

6. Upon creation of the certificate, its properties will be shown. Save the setting. The Enable selection will be available.

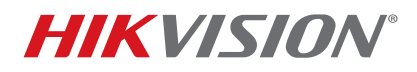

| Title:           | Enabling Secure Socket Layer (SSL) Connection in Plug and Play NVR Version: v.3.3.4 |  | Date: | 111015US |        |
|------------------|-------------------------------------------------------------------------------------|--|-------|----------|--------|
| Product:         | Hikvision Plug and Play NVRs                                                        |  |       | Page:    | 3 of 4 |
| Action Required: | None Information Only                                                               |  |       |          |        |

7. Enable the HTTPS service by marking the Enable box and clicking on Save. A Save Succeeded message will appear.

|     | régation X +                                                                                                    |                        |                                                        |             |         |              |          |
|-----|----------------------------------------------------------------------------------------------------|------------------------|--------------------------------------------------------|-------------|---------|--------------|----------|
| é # | BENERAL State (approximate approximate |                        |                                                        | v C Q Seeth | 2.0     | U + #        |          |
| H   | KVISION                                                                                                    | Live View Playback     | Configuration                                          |             | ± edmin | <b>Ø</b> Hep | 🕒 Logaut |
| ç   | l Local                                                                                                    | SNMP Enal Platom Acces | s HTTPS Other                                          |             |         |              |          |
| E   | System                                                                                                    | Enable                 |                                                        |             |         |              |          |
| e   | Network                                                                                                    | Certificate Details    |                                                        |             |         |              |          |
|     | Basic Settings                                                                                                    | Installed Certificate  | C=US, ST=CA                                            | Delete      |         |              |          |
|     | Advanced Settings                                                                                                    | Property               | Subject: 0-05, ST-CA                                   |             |         |              |          |
| Ŷ   | Video/Audio                                                                                                    |                        | Validity: 2015-09-18 21:44:16<br>~ 2015-09-25 21:44:16 |             |         |              |          |
| E4  | Image                                                                                                    |                        |                                                        |             |         |              |          |
|     | Event                                                                                                    |                        |                                                        |             |         |              |          |
| E   | Storage                                                                                                    |                        |                                                        |             |         |              |          |
| 12  | VCA                                                                                                    |                        |                                                        |             |         |              |          |
|     |                                                                                                    | 🗄 Save                 |                                                        |             |         |              |          |

Figure 4 Configuration > Network > Advanced Settings > HTTPS

| Note |                 |  |
|------|-----------------|--|
|      | Save succeeded. |  |

Figure 5 Save Succeeded Window

- 8. Open a WEB browser and enter the NVR's IP address (e.g., https://<NVR IP address>). A warning message will be shown.
  - NOTE: The warning page shown depends on the Web browser used.

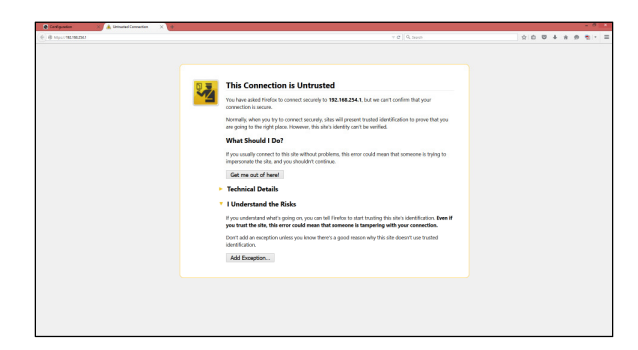

Figure 6 Warning Page

- 9. Click "I Understand the Risks" radio button.
- 10. Click the Add Exception button.

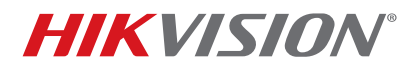

| Title:           | Enabling Secure Socket Layer (SSL) Connection in Plug and Play NVR Version: v.3.3.4 |  | Date: | 111015US |        |
|------------------|-------------------------------------------------------------------------------------|--|-------|----------|--------|
| Product:         | Hikvision Plug and Play NVRs                                                        |  |       | Page:    | 4 of 4 |
| Action Required: | None. Information Only                                                              |  |       |          |        |

11. Enter the secure https NVR url as shown below, and click on the Confirm Security Exception button:

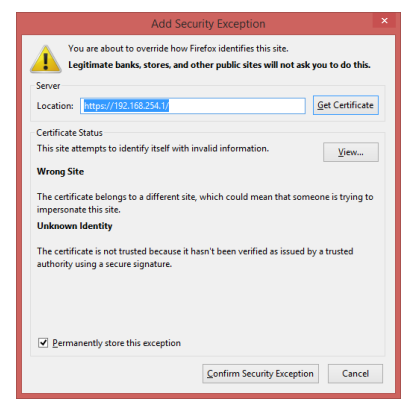

Figure 7 Add Security Exception Window

12. You will be shown the NVR's main page over a secure HTTPS connection:

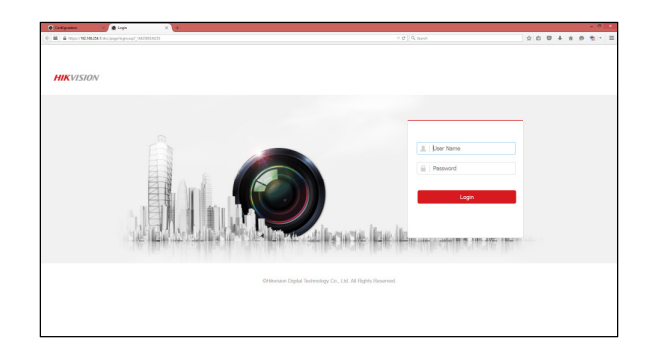

Figure 8 NVR Logon Page

## Questions

Contact techsupport.usa@hikvision.com